Start -> Impostazioni -> Pannello di controllo -> Opzioni internazionali e della lingua -> Lingue

Assicurarsi che i due checkbox siano selezionati. Se non lo sono, selezionarli e premere OK (richiede il CD di WindowsXP)

| pzioni internazionali e della                                                        | lingua                        |                             |                                    | ?        |
|--------------------------------------------------------------------------------------|-------------------------------|-----------------------------|------------------------------------|----------|
| Opzioni internazionali Lingue                                                        |                               |                             |                                    |          |
| - Servizi di testo e lingue di input                                                 |                               |                             |                                    |          |
| Per visualizzare o modificare le lin<br>per l'immissione di testo, sceglier          | one e i met<br>Dettagli.      | odi che si p                | oossono utili                      | zzare    |
|                                                                                      |                               |                             | ettag                              | i ]      |
| Supporto lingua supporto -                                                           |                               |                             | - 1                                |          |
| La maggior parte delle lingue vien<br>Per installare atteriori lingue, selezi        | e installata<br>ionare la rel | per imposta<br>lativa casel | azione pre <mark>n</mark> a<br>la. | efinita. |
| <ul> <li>Initiala i file delle lingue con a<br/>(incluso l'alfabeto thai)</li> </ul> | alfabeti nor                  | i latini e ling             | jue destra                         | inistra  |
| 🔽 In <u>s</u> talla i file delle lingue dell'A                                       | ksia oriental                 | e                           |                                    |          |
| Lingua utilizzata nei menu e nelle                                                   | finestre di                   | dialogo                     |                                    |          |
| italiano                                                                             |                               |                             |                                    | ~        |
|                                                                                      |                               |                             |                                    |          |
|                                                                                      |                               |                             |                                    |          |
|                                                                                      |                               |                             |                                    |          |
|                                                                                      |                               |                             |                                    |          |
|                                                                                      |                               |                             |                                    |          |
|                                                                                      |                               |                             |                                    |          |
|                                                                                      |                               | A                           |                                    |          |
|                                                                                      |                               | Annulla                     | <u> </u>                           | pplica   |
|                                                                                      |                               |                             |                                    |          |
|                                                                                      |                               |                             |                                    |          |

Ritornare sulla stessa finestra e premere "Dettagli"

## Premere "Aggiungi":

| Servizi di testo e lingue di put 🛛 ? 🔀                                                                                                    |
|----------------------------------------------------------------------------------------------------|
| Impostazioni Avanzate                                                                                                    |
| Lingua di input predefinita<br>Selezionare una delle lingue di input installate da utilizzare all'avvio del<br>computer.                                                                 |
| Italiano (Italia) - Italiano 🛛 👻                                                                                                    |
| <u>Servizi installati</u><br>Selezionare i servizi desiderati per ogni lingua di input visualizzata<br>nell'elenco. Utilizzare i pulsanti Aggiungi e Rimuovi per modificare<br>l'elenco. |
| <ul> <li>Tastiera</li> <li>Stati Uniti</li> <li>Italiano (Italia)</li> <li>Riconoscimento grafia</li> <li>Drawing Pad</li> <li>Tastiera</li> <li>Italiano</li> </ul>                     |
| Proprietà                                                                                                    |
| Preferenze<br>Barra della lingua Impostazioni <u>t</u> asti                                                                                                    |
| OK Annulla Applica                                                                                                    |

Selezionare questi parametri:

| Aggiungi lingua di input                    | ? 🛛    |
|---------------------------------------------|--------|
| Lingua di input:<br>Giapponese              |        |
| ✓ Layout di tastiera/Metodo di input (IME): |        |
| Microsoft IME Standard 2002 ver. 8.1        | *      |
| ☑ <u>R</u> iconoscimento grafia:            |        |
| Drawing Pad                                 | ~      |
| Ricono <u>s</u> cimento vocale:             |        |
|                                             | ~      |
| OK Ar                                       | inulla |

A questo punto dovreste vedere vicino all'orologio in basso a destra un quadratino blu con su scritto "IT". E' la tastiera italiana. Se lo premete, vedrete che c'è anche JP (giapponese).

Selezionandolo, si aprirà una piccola barra di tools.

Dovete andare su "Input Mode" e scegliere: per scrivere in katakana, "Full width katakana" per scrivere in hiragana e in kanji: "Hiragana"

A questo punto potete scrivere in giapponese. Se avete scelto "katakana", scrivendo "kuruma" con la tastiera e premendo invio, troverete la scritta D V =Se avete scelto "hiragana", scrivendo con la tastiera "kuruma" e premendo invio, otterete la scritta  $\leq 3 \pm$ 

Se invece di premere Invio premete la barra spaziatrice e poi invio, otterete il kanji corrispondente a kuruma (macchina): 車

Ricordatevi di tornare a "IT" quando avete finito..!